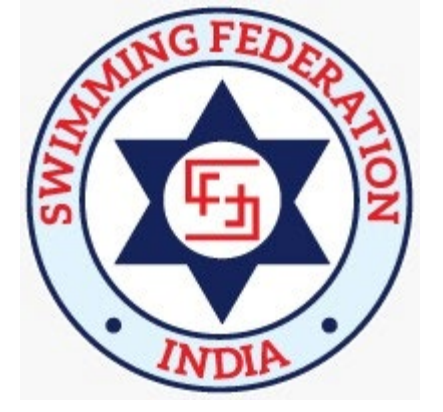

### Athlete Registration on NSRS for ASMITA Swimming League 2024-25

Version: 1 Last updated: 05-March-2025

## Before you begin...

- A **digital** photo with plain background (do not scan your passport picture)
- A scan copy of your cancelled cheque leaf or bank passbook, which shows all your bank details, such as Name, account no., IFSC code, bank branch and so on.

Parent's bank account is not recommended. However, you can have a joint account with your parent and passbook must contain your parent and your name on it Enter the correct data in the first time, after you save, you may not be able to edit/correct If you do not have NSRS login ID, follow these steps Step 1: Create an account using the NSRS portal: https://account.kheloindia.gov.in/#/registration

If **you have** NSRS login ID, login to NSRS portal: <u>https://nsrs.kheloindia.gov.in/#/home</u> and **go to step 14** 

| ¢                     | C PLEASE SELECT YOUR ROLE |                    |              |                            |                  |  |
|-----------------------|---------------------------|--------------------|--------------|----------------------------|------------------|--|
| ATH                   | ALETE                     | СОАСН              | ACADE        | -<br>MY                    | SPORTS SCIENTIST |  |
| ESCORT / GU<br>RAMP O | NIDE RUNNER /             | TECHNICAL OFFICIAL | MANA         | ger                        | VOLUNTEER        |  |
| SPORTS                |                           |                    | ACCREDIT     | TATION                     | PROTOCOL         |  |
|                       | CHEF DE MISS              |                    | ODAL OFFICER | REGISTRATIOI<br>STADIA BOO | N FOR<br>KING    |  |

**Step 2**: Enter your e-mail ID or mobile no.

#### Step 3: Enter OTP

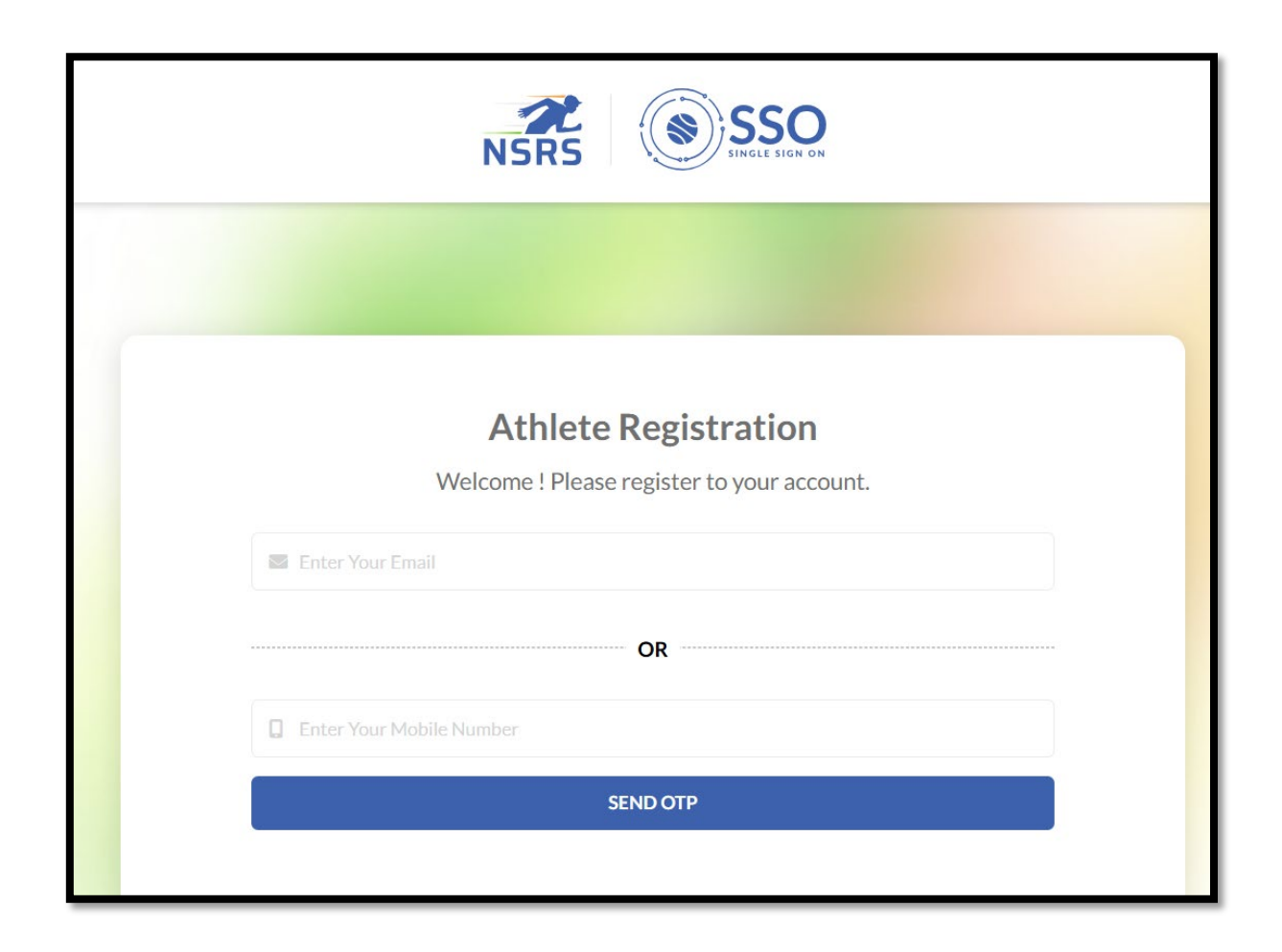

| ×<br>Confirm OTP                                                                                                    |  |  |  |  |
|----------------------------------------------------------------------------------------------------|--|--|--|--|
| OTP sent successfully.                                                                                                    |  |  |  |  |
| 98765 43210                                                                                                    |  |  |  |  |
| Please Enter OTP                                                                                                    |  |  |  |  |
| CONFIRM OTP                                                                                                    |  |  |  |  |
| Haven't received OTP? Resend OTP 38 sec $\odot$                                                                              |  |  |  |  |
| Note: Your One Time Password(OTP) is confidential. Please do not share it with anyone via e-mail, phone or any other medium. |  |  |  |  |

**Step 4**: Upload a clear photo with a plain background (see red box)

Step 5: Enter all the details

Step 6: Gender MUST be Female (see red box)

**Step 7**: You must select **General** and sports must be **Swimming** (see red box)

Step 8: In the Are you registering for fields, select the league and state (see red box)

| Athlete Registration                                         |                   |                                                     |   |  |  |  |
|--------------------------------------------------------------|-------------------|-----------------------------------------------------|---|--|--|--|
| Welcome ! Please register your account.                      |                   |                                                     |   |  |  |  |
| Upload photo                                                 | ograph (Maxsize 2 | 1MB in jpg, jpeg or png format)                     |   |  |  |  |
| Name of the Athlete *<br>Test                                |                   | Email *<br>test@yahoo.com                           |   |  |  |  |
| 98765 43210                                                  |                   | Gender *<br>Female                                  | • |  |  |  |
| Date of Birth * 06-01-2010                                   |                   | Select T-Shirt Size * XXL                           | • |  |  |  |
| Password<br>•••••••                                          | 8                 | Confirm Password                                    | 2 |  |  |  |
| Sports Type *<br>General                                     | •                 | Sports*<br>Swimming                                 | • |  |  |  |
| Are you registering for                                      |                   |                                                     |   |  |  |  |
| Select Khelo India Games*<br>Khelo India Women's League 2024 | •                 | Select Participating State/University*<br>Karnataka | • |  |  |  |
| GENERATE NSRS ID                                             |                   |                                                     |   |  |  |  |

**Step 9**: WRITE DOWN the NSRS ID. It must start with **SW**.

Step 10: Click Click here to continue

Step 11: Click NSRS

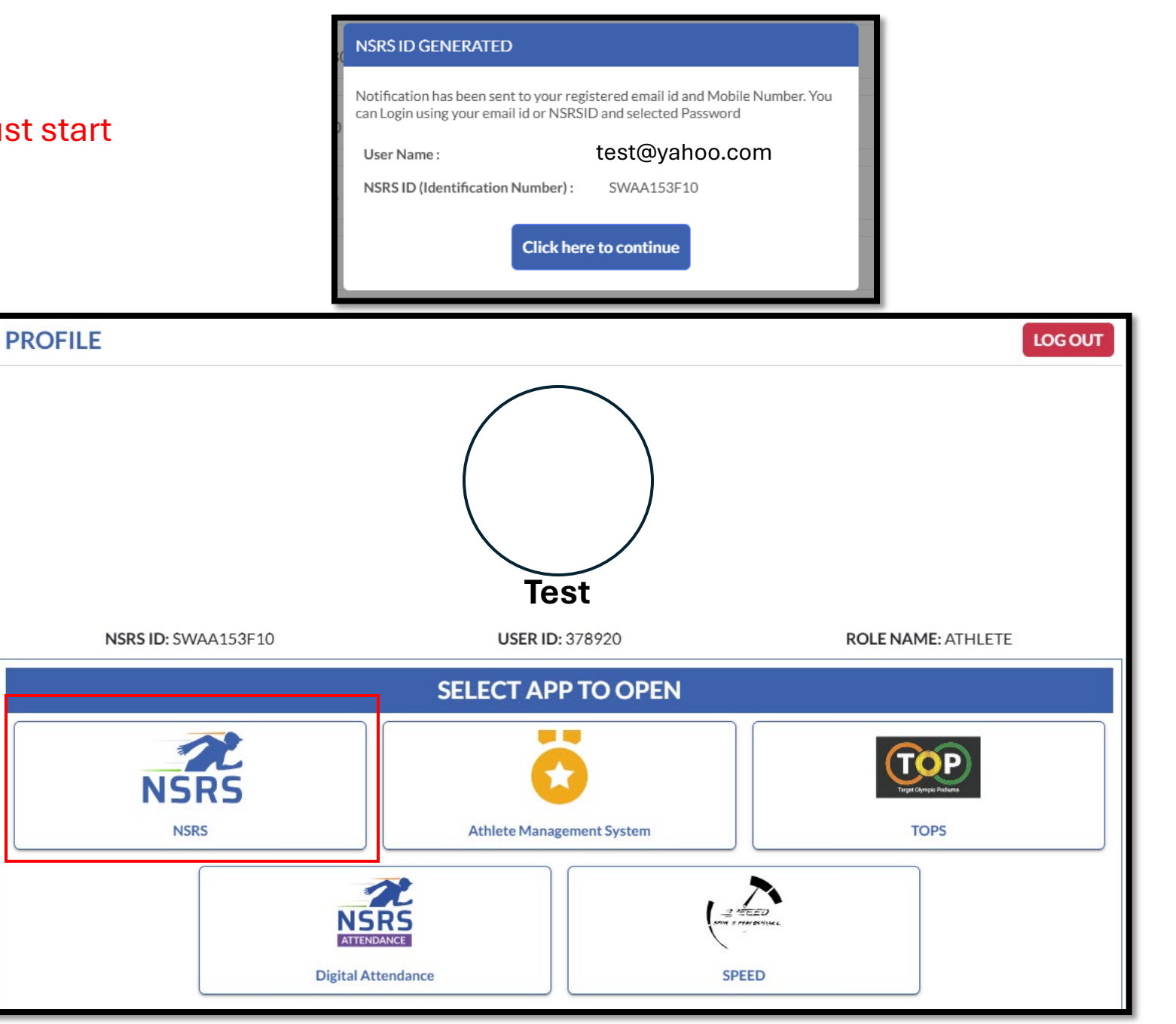

#### Step 12: Click on Profile

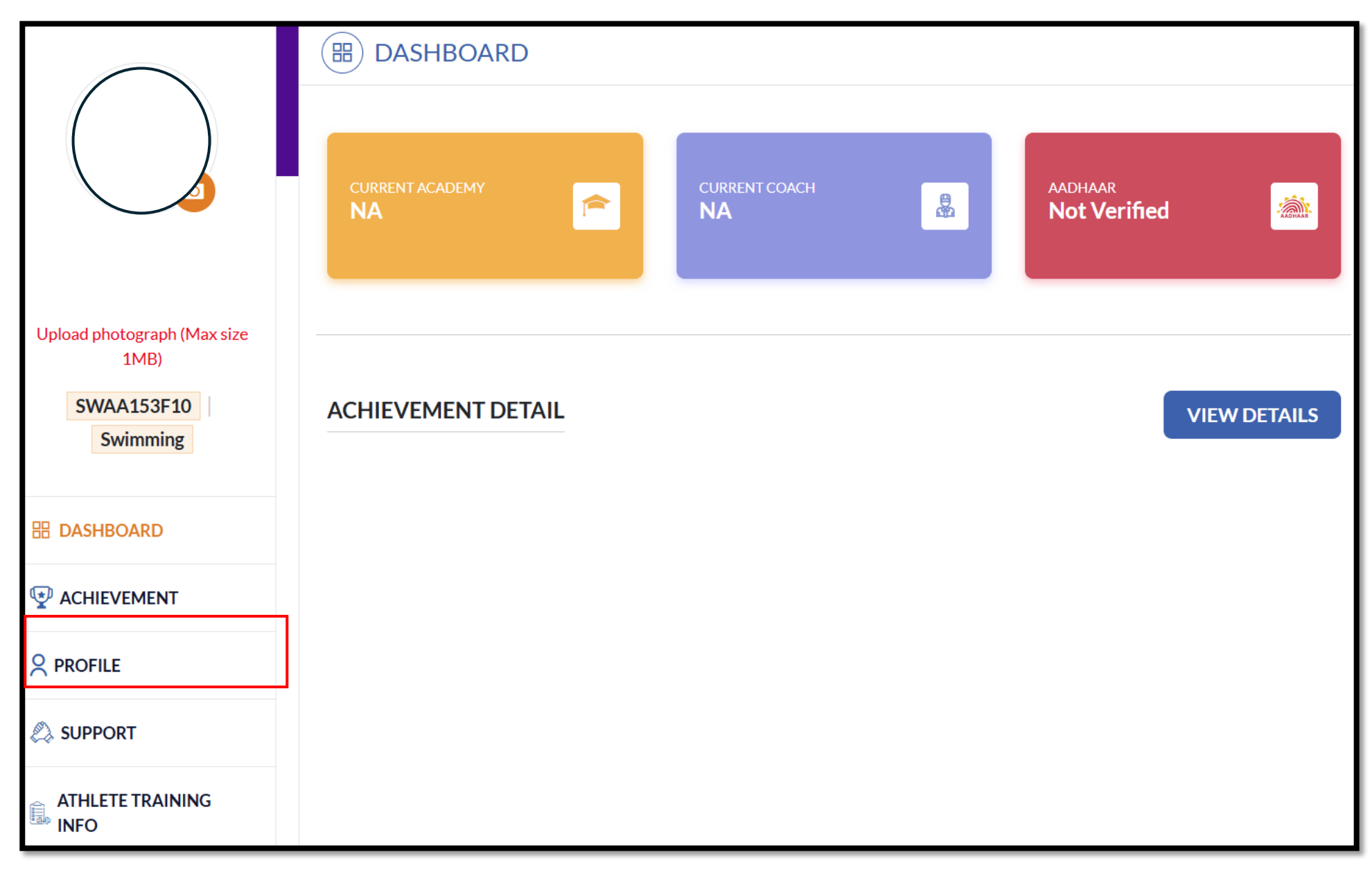

#### Step 13: Enter all the details in -

- Personal Details
- Address
- Mobile No & Email ID
- Sports & Kitting Details
- Bank Information
- Photo ID Proof / DOB
- Languages

| PERSONAL DETAILS                   | ADDRESS                                                         | MOBILE NO & EMAIL ID                                                                                                    |  |  |  |
|------------------------------------|-----------------------------------------------------------------|----------------------------------------------------------------------------------------------------|--|--|--|
| <b>SPORT &amp; KITTING DETAILS</b> | BANK INFORMATION                                                | EDUCATION INFORMATION                                                                                                    |  |  |  |
| PHOTO ID PROOF / DOB               | SUCCESS STORY                                                   | A<br>b<br>LANGUAGES                                                                                                    |  |  |  |
| KHELO INDIA GAMES                  | For <b>editing</b><br>a) Login in<br>b) Click Pr<br>c) Select t | For <b>editing</b> on the NSRS portal:<br>a) Login in to the portal<br>b) Click Profile (Left Hand Navigation<br>c) Select the option, which needs |  |  |  |
|                                    | d) Click Ed                                                     | dit and then Save                                                                                                    |  |  |  |

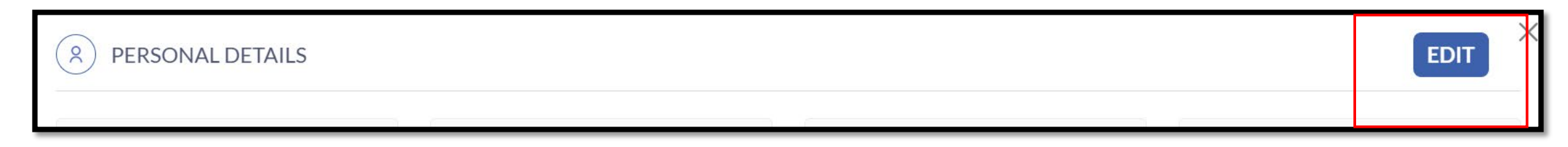

#### Step 14: Click Khelo India Games

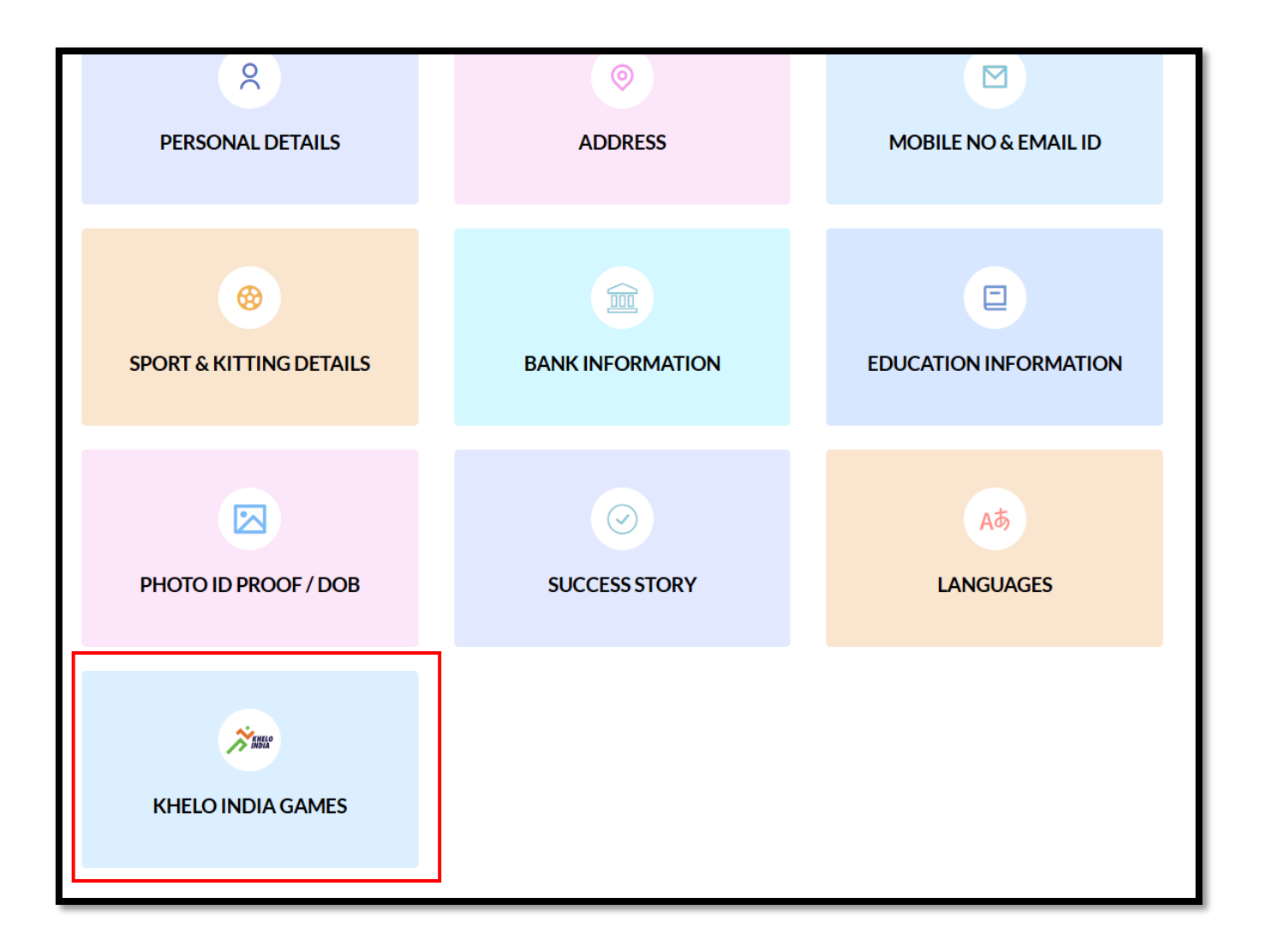

#### Step 15: Verify Khelo India Women's League 2024 and your state are listed

If you do not see any entries, **Click ADD** and select the league and state and **Save** and then **OK** 

| KHELO INDIA GAMES                                                                      |                                                    |              | ×          |  |  |
|----------------------------------------------------------------------------------------|----------------------------------------------------|--------------|------------|--|--|
| Select Khelo India Games *<br>Khelo India Women's League 2024                          | Select Participating State/University<br>Karnataka | *            | -          |  |  |
|                                                                                        |                                                    |              |            |  |  |
|                                                                                        | Save                                               |              |            |  |  |
| KHELO INDIA GAMES                                                                      |                                                    |              | ADD        |  |  |
| KHELO INDIA GAMES                                                                      | PARTICIPATING STATE/UNIVERSITY                     | STATUS       | ACTION     |  |  |
| Khelo India Women's League 2024                                                        | Karnataka                                          | NOT VERIFIED | <u>/</u> 💼 |  |  |
| Status will be verified by either SFI or SAI.<br>No action is required by the swimmer. |                                                    |              |            |  |  |

# Thank you for registering!